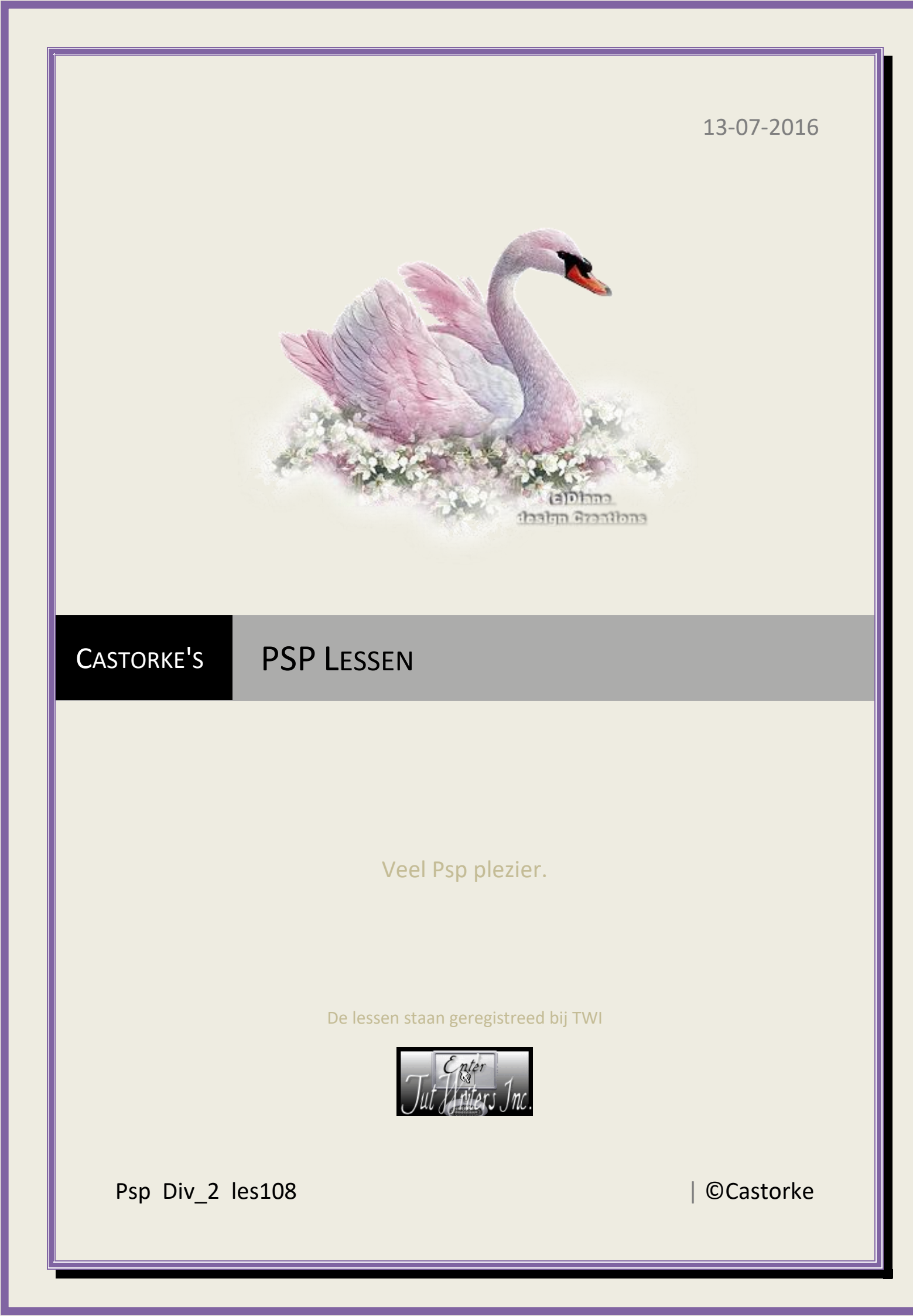

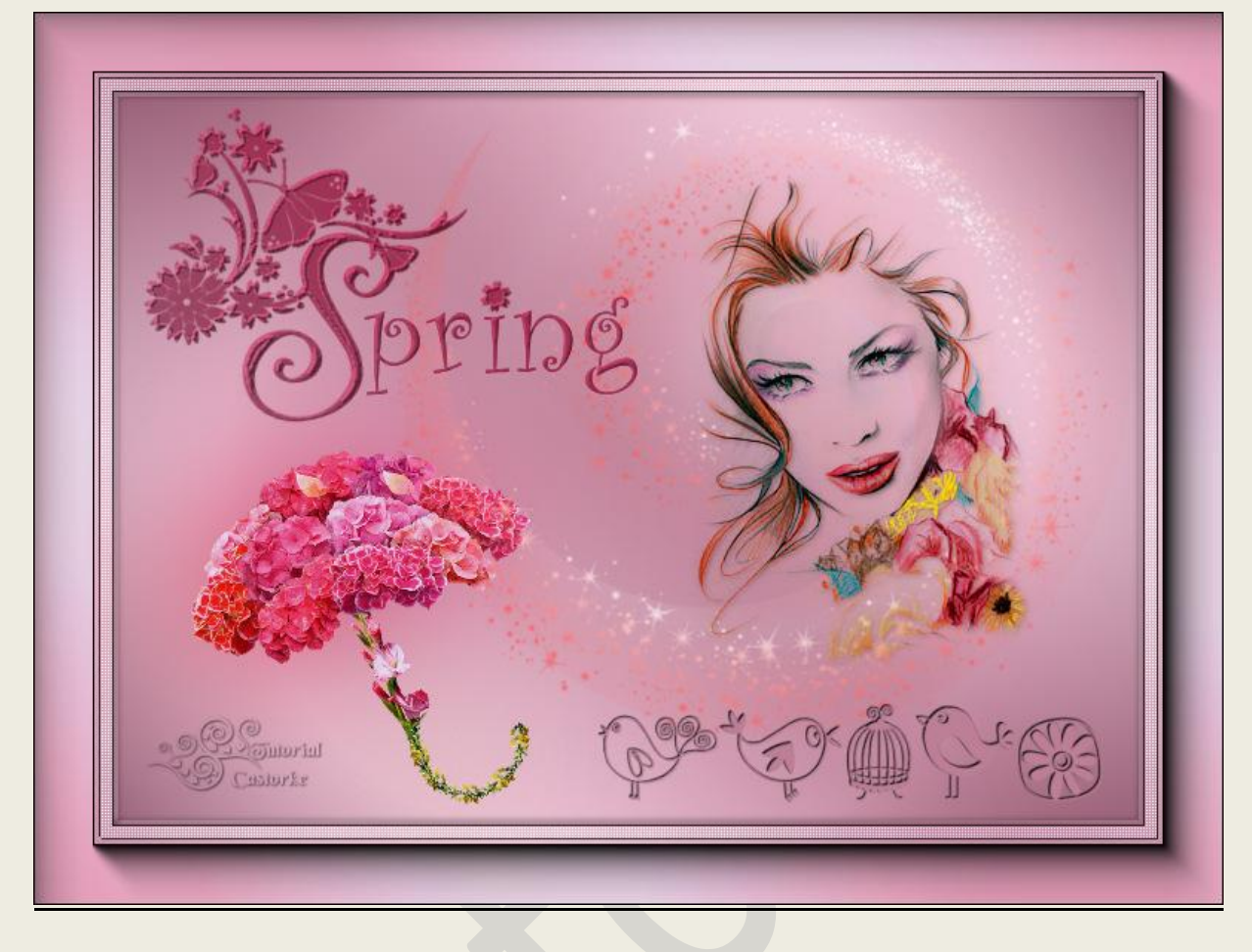

## PSP - Les 108

Is door mezelf gemaakt met psp9 kan best met een ander PSP programma gemaakt worden. Iedere gelijkenis berust op louter toeval.

> <u>Materiaal</u>: Tube gedeeld in groepen. LF\_wordtArt\_Spring

> > Credits vind je <u>hier</u>.

Met dank aan de tubeuses. Respecteer hun werk aub! Zonder hen was deze les niet tot stand gekomen.

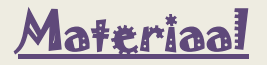

Filters: AAA Frames/ Foto Frame....

http://www.castorke.be/tutorial/div\_2/tutorial\_diversen\_7.html

Pagina 2 van 5

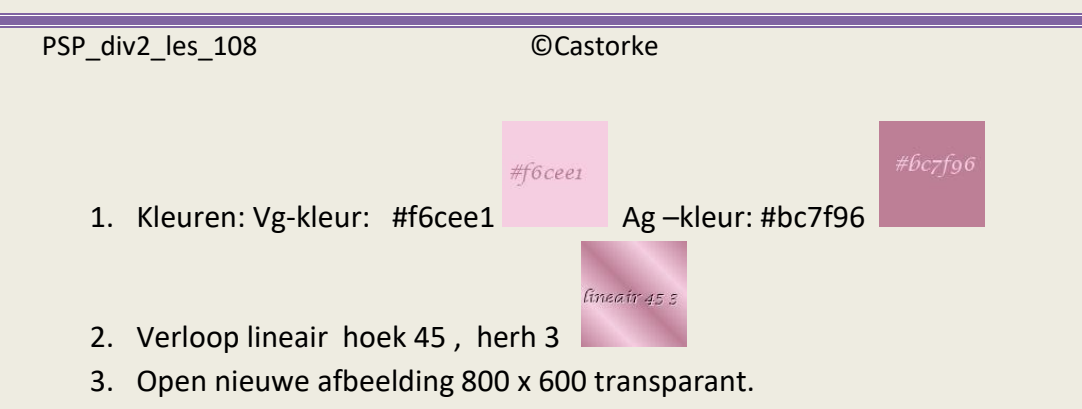

Vul met verloop.

- 4. Aanpassen/vervaging/ gaussiaans 50
- 5. Effecten/ insteekfilters/ AAAFrames/ Foto Frames, met std. instel. (40)(default)

|                     | FOTO FRAME                |        |
|---------------------|---------------------------|--------|
|                     | Width                     | 40     |
|                     | Brightness 🔳              |        |
|                     | Stroke 💶 🕨                | 0      |
|                     | Matte                     | 0      |
|                     | Red .                     | 0      |
|                     | Green 🔳 🔲                 | 0      |
|                     | Blue 🔍 🗾                  | 0      |
|                     | Opacity 🔳                 | 100    |
|                     | Negative More Shadow Save | Load   |
| 1:1 Corner View Fit | Default                   | Cancel |

- 6. Nieuwe rasterlaag, vul met Verloop.
- 7. Aanpassen/vervaging/ gaussiaanse vervaging 50
- 8. Effecten/ insteekfilters/ penta.com/ color dots, met std instellingen.
- 9. Selecties/alles selecteren/ wijzigen inkrimpen 45.
- 10. Selecties/Selectie omkeren.
- 11. Druk op delete toets van je klavier.
- 12. Selecties/Selectie omkeren.
- 13. Selecties/ wijzigen inkrimpen 8.
- 14. Druk op delete toets.
- 15. Laat de selectie staan.
- 16. Noem deze laag kader.
- 17. Nieuwe rasterlaag.
- 18. Effecten/3D effecten/ gestanst

| Verschulving<br>Verticaal: | Dekking:               | 24   |
|----------------------------|------------------------|------|
| Horizontaal:               | Vervaging:<br>Castorke | 5,00 |
|                            | L                      |      |

- 19. Nieuwe rasterlaag.
- 20. Herhaal gestanst met vertikaal en horizontaal op 5
- 21. Selecties/ wijzigen inkrimpen 4.
- 22. Activeer de onderste laag.

13/07/2016

- 23. Selecties/ laag maken van selectie.
- 24. Effecten/ insteekfilters/ penta.com/ ToyCamera-lite, met std instellingen.
- 25. Niets selecteren.
- 26. Activeer de laag kader.
- 27. Slagschaduw 1, 1, 100, 0 zwart.
- 28. Herhaal de slagschaduw met negatieve waarden -1, -1, 100, 0 zwart.
- 29. Nieuwe laag.
- 30. Open 12f95985 L
- 31. Afbeelding/ Spiegelen.
- 32. Kopieer en plakken als nieuwe laag op je werk.
- 33. Afbeelding/ Formaat wijzigen 50%
- 34. Zet op zijn plaats.
- 35. Dupliceer de laag.
- 36. Aanpassen/ vervagen/gaussiaanse vervaging 50
- 37. Lagen/ schikken/ omlaag verplaatsen.
- 38. Open fa\_ek4 (1)
- 39. Kopieer en plak op je werk.
- 40. Zet op zijn plaats.
- 41. Aanpassen/ kleurtoon en verzadiging/ Inkleuren --> kleurtoon 255 verzadiging 227

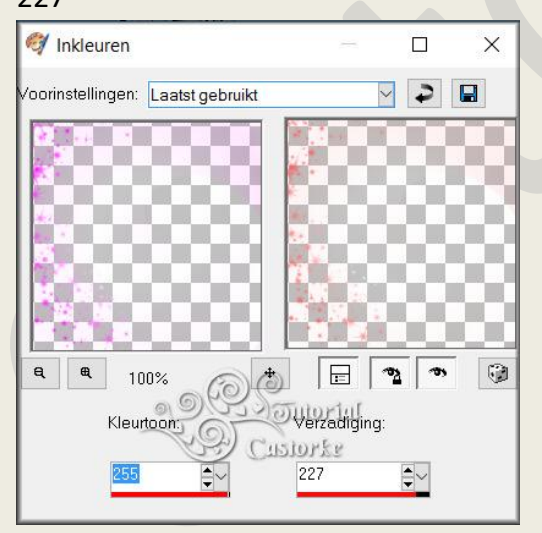

- 42. Open castorke\_deco28
- 43. Kopieer en plakken als nieuwe laag op je werk.
- 44. Zet op zijn plaats.
- 45. Open ~CL~JJ56
- 46. Kopieer en plakken als nieuwe laag op je werk.
- 47. Zet op zijn plaats.
- 48. Open LF-WA-Spring
- 49. Bestand/ Exporteren/ Aangepast penseel. Geef het de naam LF\_Spring.
- 50. Nieuwe rasterlaag.

http://www.castorke.be/tutorial/div\_2/tutorial\_diversen\_7.html

- 51. Zet de achtergrondkleur op #fd6aa1
- 52. Selecteer het verloop van je voorgrondkleur.
- 53. Activeer het penseel, zoek LF\_Spring en stempel.
- 54. Verwijder de naam.
- 55. Effecten/ 3D-effecten/ Afschuining binnen.

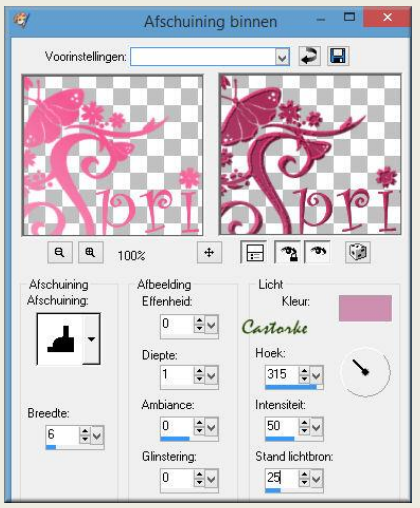

- 56. Plaats je naam of watermerk.
- 57. Opslaan als .jpg

Zo dat was het ik hoop dat je er van genoten hebt.

Ben benieuwd naar je werk. Stuur het me in originele grootte.

Email

Plaats ik het bij de andere werkjes. Hier

Vermeld wel je naam, het lesnummer, titel. Succes !

Vraagjes mag je me altijd mailen...

Het is verboden deze les geheel of gedeeltelijk te kopiëren. De lessen staan geregistreed bij TWI

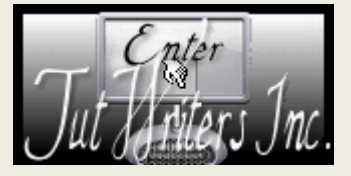

-----

http://www.castorke.be/tutorial/div\_2/tutorial\_diversen\_7.html